## 1/ SE CONNECTER 、

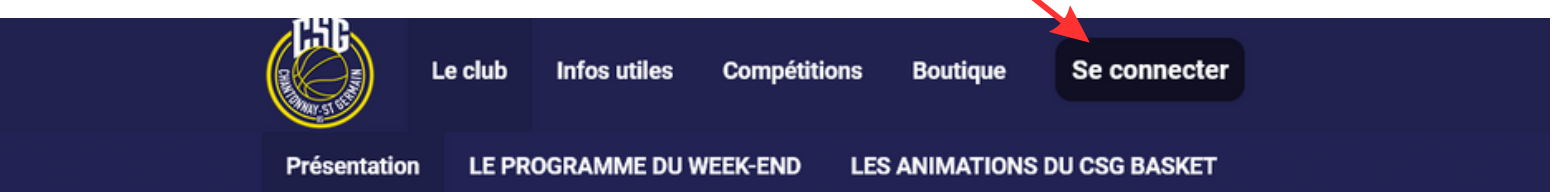

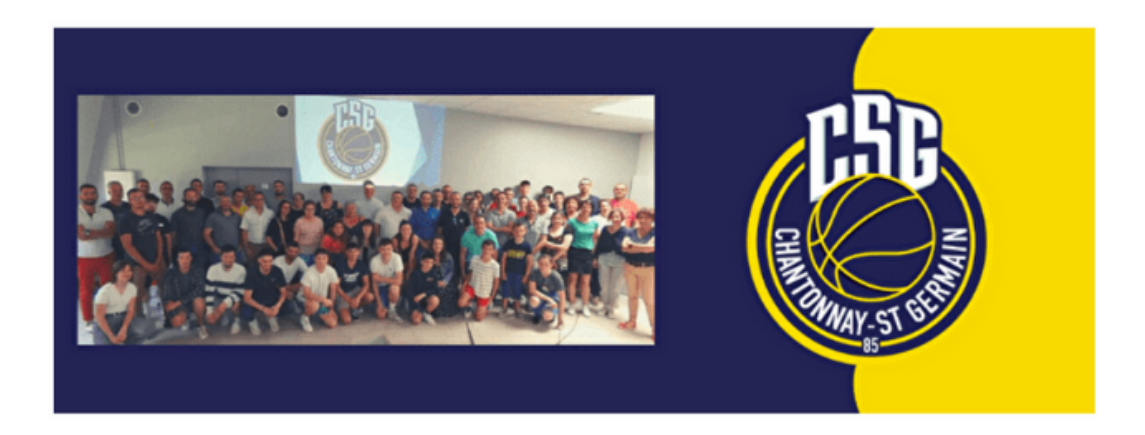

# 2/Renseigner UNIQUEMENT son adresse mail

### Connexion

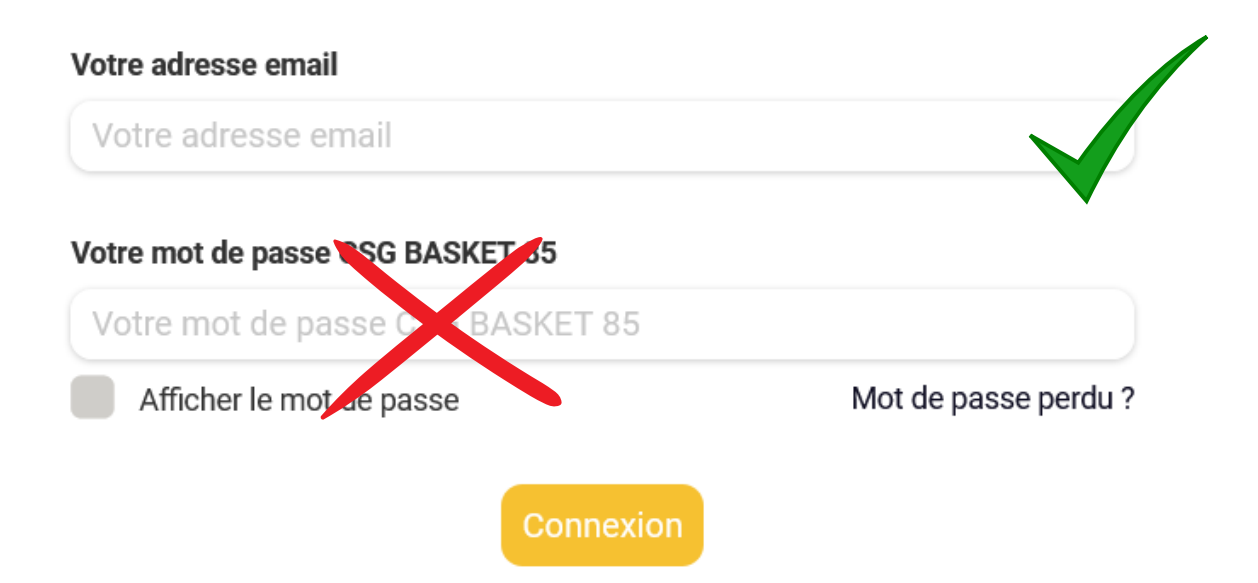

# 3/ Cliquer sur mot de passe perdu

#### Connexion

| Votre adresse email              |                      |
|----------------------------------|----------------------|
| csgbasket@monmail.ff             |                      |
| Votre mot de passe CSG BASKET 85 |                      |
| Votre mot de passe CSG BASKET 85 |                      |
| Afficher le mot de passe         | Mot de passe perdu ? |
| Connexion                        |                      |

#### 4/ Réinitialiser votre mot de passe

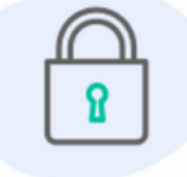

Bonjour

Vous recevez cet email car vous avez demandé la configuration de votre mot de passe. Cette configuration est possible jusqu'à 3h après la demande, une fois ce délai expiré, vous devrez retourner sur le site pour en faire une nouvelle.

Cliquez sur le bouton ci-dessous pour continuer :

Réinitialiser mon mot de passe

Le contenu de cet email est personnel et permet de configurer votre compte. Ne transférez pas son contenu à une autre personne.

#### **ATTENTION**

merci de respecter les caractères spéciaux à utiliser dans la création de votre mot de passe (voir dans la liste que la procédure vous propose)

#### 5/ Votre portail est accessible

|                                                                                        |     | Le club | Infos utiles | Compétitions | Boutiqu                                     | ie Esp                                  | pace membre    | Mon compte |                         |
|----------------------------------------------------------------------------------------|-----|---------|--------------|--------------|---------------------------------------------|-----------------------------------------|----------------|------------|-------------------------|
|                                                                                        |     | Profi   | l Achats     | Emails A     | dhésions                                    | Dons                                    | Déconnexion    |            |                         |
| Cs;                                                                                    |     |         |              | sg BASKET    | Ī                                           |                                         |                |            |                         |
|                                                                                        |     |         |              |              |                                             |                                         |                | l          | Mettre à jour le profil |
| Informations générales                                                                 |     |         |              |              |                                             |                                         |                |            |                         |
| Prénom<br>Sexe<br>Date de naissance                                                    | Csg |         |              |              | Nom<br>Email                                | BASKET                                  |                |            |                         |
| INFORMATION DU LICEN                                                                   | CIE |         |              |              | ITEM                                        | S DE CO                                 | NTACT          |            |                         |
| N° Licence<br>Qualité du licencié<br>Année de naissance<br>IDENTIFICATION DU<br>MEMBRE |     |         |              |              | N° Por<br>N° Por<br>Email<br>Email<br>Urgen | table Par<br>table Par<br>1<br>2<br>ces | ent 1<br>ent 2 |            |                         |

### Consulter l'ensemble des mails envoyés

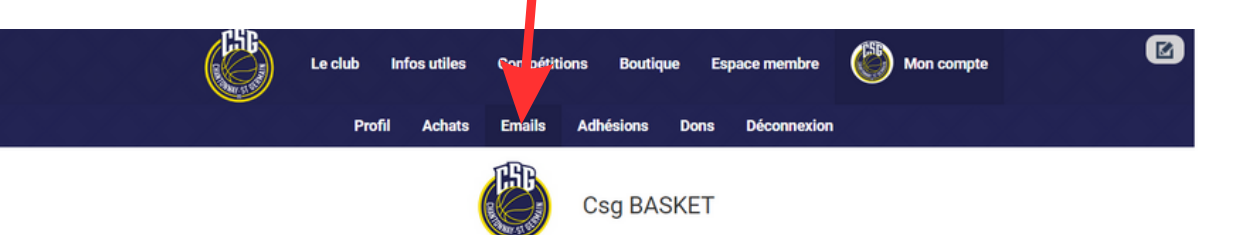

116 ligne(s)

| Sujet 🗢                                                   | Envoyé le 🗢               | Voir |
|-----------------------------------------------------------|---------------------------|------|
| Administrateur de CSG BASKET 85                           | 14 juin 2022 à 06:17      | ø    |
| Compte sur CSG BASKET 85                                  | 4 juillet 2022 à 14:06    | ø    |
| Accès CSG BASKET 85                                       | 26 septembre 2022 à 18:17 | ø    |
| Mot de passe AssoConnect                                  | 28 septembre 2022 à 16:47 | ø    |
| [TEST] La boutique du CSG Basket est ouverte 😀            | 19 octobre 2022 à 18:33   | ø    |
| [TEST] La boutique du CSG Basket est ouverte 😀            | 19 octobre 2022 à 18:35   | ø    |
| [TEST] La boutique du CSG Basket est ouverte 😀            | 19 octobre 2022 à 18:46   | ø    |
| [TEST] La boutique du CSG Basket est ouverte 🙂            | 19 octobre 2022 à 21:44   | •    |
| Mise à jour de votre adresse email                        | 19 octobre 2022 à 22:03   | 0    |
| [TEST] La boutique du CSG Basket est ouverte 😉            | 19 octobre 2022 à 22:05   | ø    |
| La boutique du CSG Basket est ouverte 🕲                   | 20 octobre 2022 à 12:32   | •    |
| [TEST] La Boutique du CSG Basket : idée cadeau pour 😇 😡 ? | 20 novembre 2022 à 13:21  | ø    |
| La Boutique du CSG Basket : idée cadeau pour 😇 🔕 ?        | 20 novembre 2022 à 13:31  | •    |
| [TEST] Bonnes fêtes de fin d'année 🔴 🛠                    | 25 décembre 2022 à 13:14  | •    |
| Bonnes fêtes de fin d'année 🔴 🐦                           | 25 décembre 2022 à 13:15  | •    |
| [TEST] #SAVETHEDATE*Retenez la date ! 😊 🛠                 | 12 janvier 2023 à 18:51   | ø    |
| [TEST] #SAVETHEDATE*Retenez la date ! 😊 🛠                 | 12 janvier 2023 à 18:56   | ø    |
| #SAVETHEDATE* Retenez la date l 📾 😣                       | 12 janvier 2023 à 19:01   | 0    |